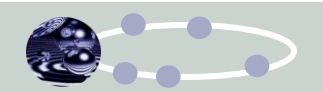

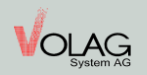

## Vorfall: Bluetooth ist nach Neustart des Cipherlab RS31 deaktiviert:

Kontrolle: Wenn nach einem Neustart des Gerätes in der oberen Statuszeile das

Bluetooth-Symbol <sup>\*</sup> nicht mehr erscheint ist diese nicht mehr aktiviert und muss jedes Mal zuerst wieder zuerst aktiviert werden.

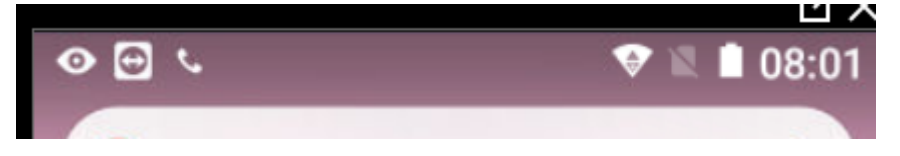

Ist dies bei Ihrem Gerät der Fall, dann bitte folgende Schritte durchführen:

1. Einstellungen öffnen

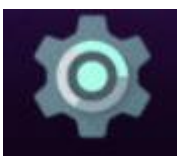

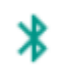

Bluetooth Deaktiviert

2. Den Menu-Punkt Bluetooth öffnen:

Bei aktiviertem Bluetooth kann dein Gerät mit Bluetooth-Geräten in der Nähe kommunizieren.

Zur Erhöhung der Standortgenauigkeit können System-Apps und -dienste Bluetooth-Geräte weiterhin erkennen. Du kannst dies unter Sucheinstellungen ändern.

3. Bei dieser Meldung das farblich anders dargestellte Wort "Suchmeldung" anklicken.

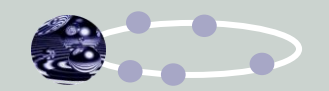

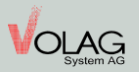

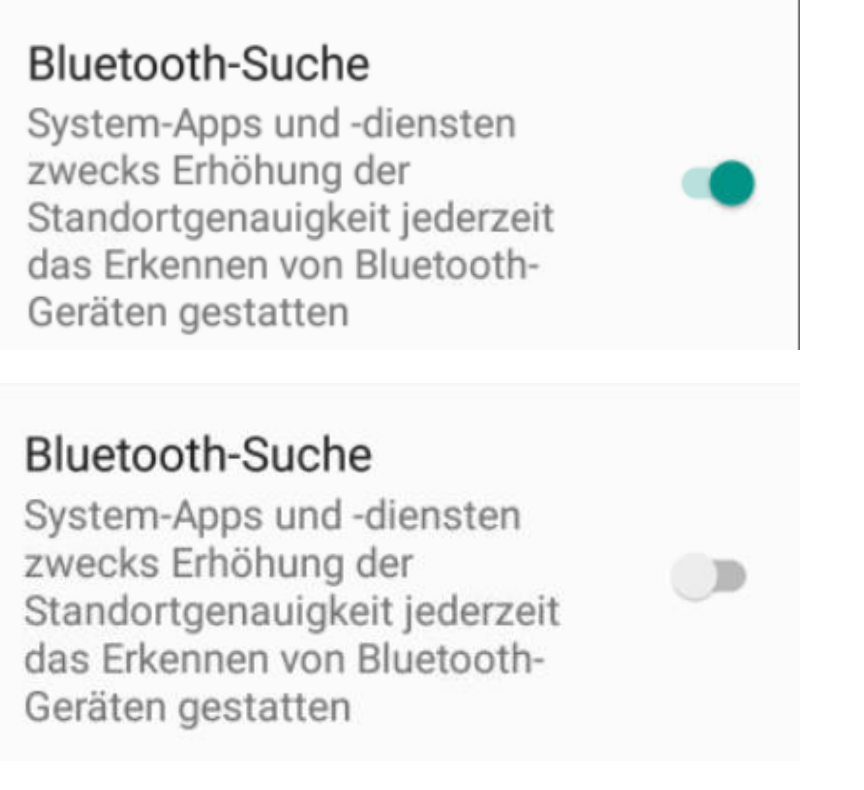

- 4. Auf dem anschliessend erscheinenden Menu die "**Bluetooth-Suche**" **deaktivieren**, d.h. Riegel entsprechend verschieben bis Punkt nicht mehr Fett ausgefüllt ist.
- 5. Mit Retour Taste wieder eine Menu-Ebene zurück und Bluetooth auf "An" setzen bzw. den Riegel entsprechend verschieben

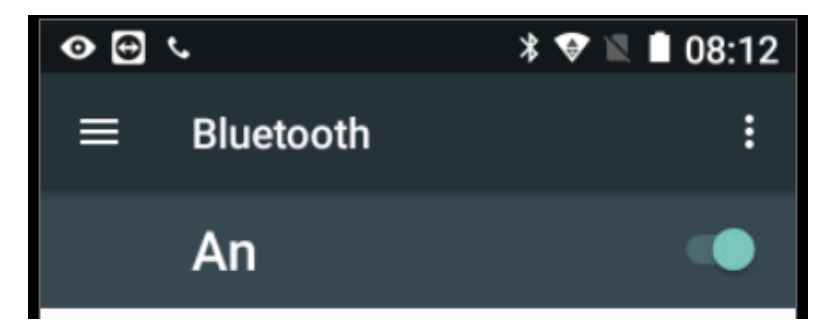

6. Nach einem erneuten Neustart, sollte die Bluetooth Verbindung dann solange nicht bewusst von Ihnen auf "Aus" gestellt, aktiv bleiben.

Sollten Sie trotzdem Hilfe benötigen, wenden Sie sich bitte per Mail an <u>Support@volag-System.ch</u> oder per Telefon 071 858 56 56 bei uns.

## Herzlichen Dank und viel Erfolg

**Ihr VOLAG Team**